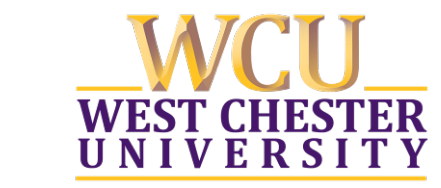

Information Services & Technology | West Chester University West Chester, Pennsylvania 19383 www.wcupa.edu/ist

## **VPN: Client Installation**

## Installing Cisco AnyConnect Secure Mobility VPN Client

- 1) Browse to http://vpn.wcupa.edu (site will re-direct to https)
- 2) At the login page, enter your WCU credentials and click Login

| Login                                                                         |
|-------------------------------------------------------------------------------|
| Please enter your username and password.                                      |
| GROUP: WCU ▼<br>USERNAME: username@wcupa.edu •••<br>PASSWORD: ••••••<br>Login |

3) Within a few seconds of clicking **Login**, you will get a notification on your mobile device:

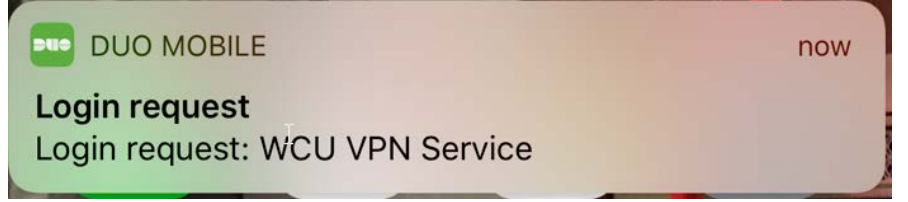

4) Tap the notification to bring up the Duo prompt, and click on the green Approve button:

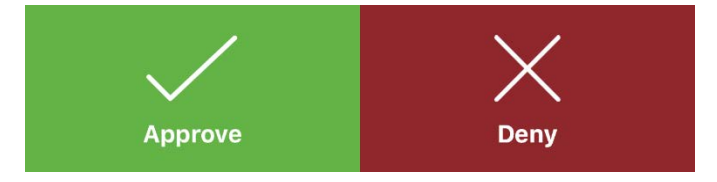

5) If you are using IE, the embedded ActiveX agent will detect and automatically install the VPN client

| راندان AnyC<br>داsco | onnect Secure Mobility Client                                          |     |
|----------------------|------------------------------------------------------------------------|-----|
| S WebLaunch          | Using ActiveX for Installation                                         | _   |
| AnyConnect Secur     | e Mobility Client Downloader                                           | nt. |
| Pl<br>De<br>- Ac     | yConnect Downloader is analyzing this computer. $$\wedge$$ wait $\lor$ | end |
| 🗌 - Ja               |                                                                        |     |
| Ja                   | Cancel                                                                 |     |
| - Download           |                                                                        |     |
| - Connected          |                                                                        |     |
|                      | Help                                                                   | ad  |

6) Once the installation is complete, you can close the window and launch the AnyConnect VPN Client

| cisco AnyConnect Secure Mobility Client                                                                                                    |                                                                                                    |  |  |  |  |  |
|----------------------------------------------------------------------------------------------------|----------------------------------------------------------------------------------------------------|--|--|--|--|--|
| <ul> <li>WebLaunch</li> <li>Platform<br/>Detection</li> <li>ActiveX</li> <li>Java Detection</li> <li>Java</li> <li>Download</li> <li>Connected</li> </ul> | Connection Established<br>The Cisco AnyConnect Secure Mobility Client has<br>successfully connected.<br>The connection can be controlled from the tray icon,<br>circled in the image below:<br>$\boxed{\textcircled{OP}} \textcircled{P} ( ) 12:56 \text{ PM}$ |  |  |  |  |  |
|                                                                                                    | Help Download                                                                                                    |  |  |  |  |  |

7) If you are using Chrome (or any browser other than IE) you will need to download and install the VPN Client manually. After your OS is detected, click the "AnyConnect VPN" link to download the client

| CISCO AnyConnect Secure Mobility Client                                                                                                    |                                                                                                    |  |  |  |  |  |
|----------------------------------------------------------------------------------------------------|----------------------------------------------------------------------------------------------------|--|--|--|--|--|
| <ul> <li>WebLaunch</li> <li>Platform<br/>Detection</li> <li>- ActiveX</li> <li>Java Detection</li> <li>- Java</li> <li>- Download</li> <li>- Connected</li> </ul> | Manual Installation         Web-based installation was unsuccessful. If you wish to install the Cisco AnyConnect Secure Mobility Client, you may download an installer package.         Install module(s) below in the listed sequence. Platforms supported: Windows 7 SP1 or newer         AnyConnect VPN         Alternatively, retry the automatic installation. |  |  |  |  |  |
|                                                                                                    | Help Download                                                                                                    |  |  |  |  |  |

After the download completes, launch the installer and follow the on-screen instructions for installing the VPN Client. After the installation completes, click **Finish** and launch the AnyConnect VPN Client from your start menu or desktop shortcut.

## 8) Connect to vpn.wcupa.edu

| S Cisco AnyCo | onnect Secure Mobility Client | <u>111</u> 1 |         | ×              |
|---------------|-------------------------------|--------------|---------|----------------|
| C             | VPN:<br>Ready to connect.     |              |         |                |
| -             | vpn.wcupa.edu                 | ~            | Connect |                |
| <b>\$</b> ()  | _                             | -            | -       | ujudu<br>cisco |

9) When prompted, enter your credentials and click OK

| S Cisco AnyConnect   vpn.wcupa.edu X |              |                             |  |  |
|--------------------------------------|--------------|-----------------------------|--|--|
|                                      | Please enter | your username and password. |  |  |
| _                                    | Group:       | WCU ~                       |  |  |
|                                      | Username:    | sspence@wcupa.edu           |  |  |
|                                      | Password:    | *****                       |  |  |
|                                      |              |                             |  |  |
|                                      |              | OK Cancel                   |  |  |

10) Within a few seconds of clicking OK, you will get a notification on your mobile device:

| DUO MOBILE                                      | now |
|-------------------------------------------------|-----|
| Login request<br>Login request: WCU VPN Service |     |

11) Tap the notification to bring up the Duo prompt, and click on the green Approve button:

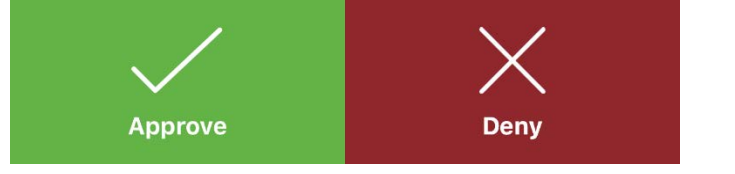

12) You will then be connected to the VPN

| ( | 훳 Cisco AnyC | Connect Secure Mobility Client                       |   | _ |           | ×              |    |
|---|--------------|------------------------------------------------------|---|---|-----------|----------------|----|
|   |              | VPN:<br>Connected to vpn.wcupa.edu.<br>vpn.wcupa.edu | ~ |   | Disconneo | ct             |    |
|   | 00:00:58     |                                                      |   |   |           | IPv6           |    |
|   | <b>\$</b> () |                                                      |   |   |           | alial<br>cisco | 1. |